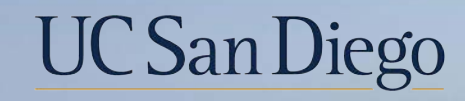

### UC San Diego

**Health Sciences** 

# **Topic Based Zoom:** Entering Retro Additional Pay 3/10/2021

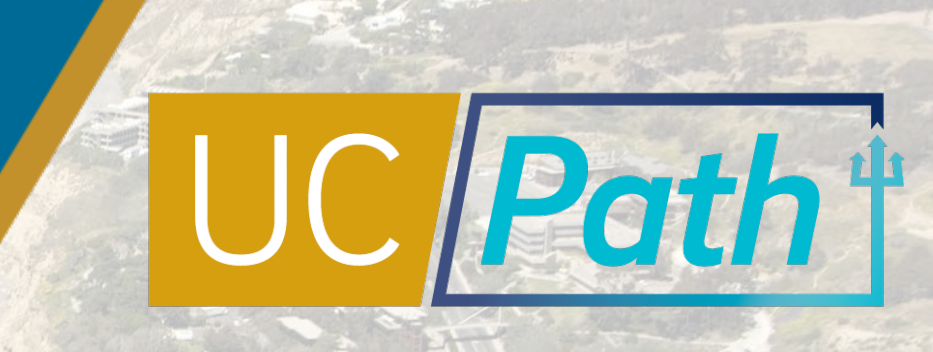

### Today's Topics

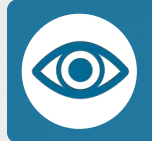

Retro Additional Pay Overview

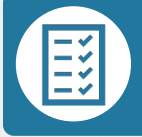

Scenarios & System Steps

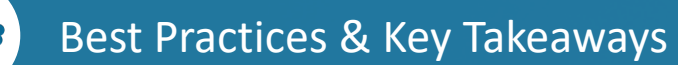

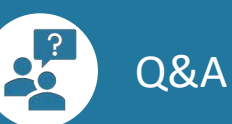

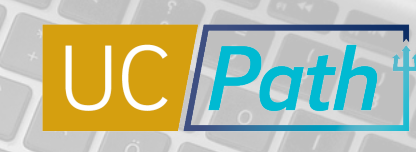

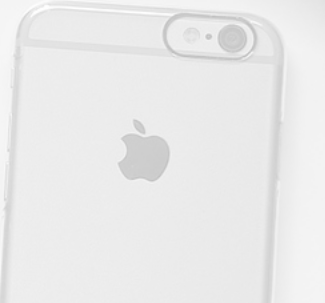

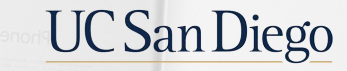

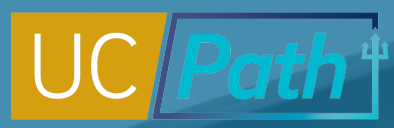

### **Overview of Retro Additional Pay**

#### **Retro Pay**

 Retro Additional Pay increase to Additional Pay previously paid to employee\*

#### **Missed Pay**

 Retro Additional Pay that has never been paid to the employee

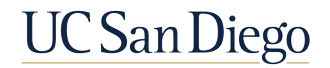

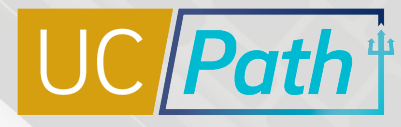

### **Retro Pay Triggers**

A change in an existing Additional Pay Data field will trigger retro pay.

#### **ADDITIONAL PAY DATA TRIGGERS**

- Additional Pay Shift
- Earnings End Date
- Goal Amount
- Current Goal Balance
- Hourly Rate

- Other Hours
- Other Pay
- First Pay Period
- Second Pay Period
- Third Pay Period

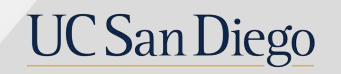

### Understanding the Deadline

- Retro Additional Pay must be entered and approved by the day before the Employee Data Change deadline for it to be included on the upcoming oncycle paycheck.
- One-Time Pay requests must be entered and approved by the Employee Data Change deadline.
- One-Time Pay transactions submitted during the non-transaction days will not get submitted on the next on-cycle check. You will need to enter it again for the next pay cycle.

| Pay Cycle | Check Date   | Pay Peri | od Dates | Run ID Schedule | • Employee<br>Data Change ***<br>(3:00 PM)<br>After 3:00 PM<br>changes will not |              | Resume Processing<br>(6:00 AM) |
|-----------|--------------|----------|----------|-----------------|---------------------------------------------------------------------------------|--------------|--------------------------------|
|           |              | Begin    | End      |                 | be processed for<br>current pay<br>cycle                                        | (5:00 PM)    |                                |
| MO        | Mon 01-04-21 | 12-01-20 | 12-31-20 | 201231M0X       | Mon 12-21-20 *                                                                  | Tue 12-22-20 | Wed 12-30-20                   |
| B1        | Wed 01-06-21 | 12-13-20 | 12-26-20 | 201226B1X       | Tue 12-22-20 *                                                                  | Fri 12-25-20 | Fri 12-31-21                   |
| B2        | Wed 01-20-21 | 12-27-20 | 01-09-21 | 210109B2X       | Thu 01-07-21                                                                    | Tue 01-12-21 | Fri 01-15-21                   |
| MO        | Mon 02-01-21 | 01-01-21 | 01-31-21 | 210131M0X       | Wed 01-20-21                                                                    | Mon 01-25-21 | Thu 01-28-21                   |
| B1        | Wed 02-03-21 | 01-10-21 | 01-23-21 | 210123B1X       | Thu 01-21-21                                                                    | Tue 01-26-21 | Fri 01-29-21                   |
| B2        | Wed 02-17-21 | 01-24-21 | 02-06-21 | 210206B2X       | Thu 02-04-21                                                                    | Tue 02-09-21 | Fri 02-12-21                   |
| MO        | Mon 03-01-21 | 02-01-21 | 02-28-21 | 210228M0X       | Wed 02-17-21                                                                    | Mon 02-22-21 | Thu 02-25-21                   |
| B1        | Wed 03-03-21 | 02-07-21 | 02-20-21 | 210220B1X       | Thu 02-18-21                                                                    | Tue 02-23-21 | Fri 02-26-21                   |
| B2        | Wed 03-17-21 | 02-21-21 | 03-06-21 | 210306B2X       | Thu 03-04-21                                                                    | Tue 03-09-21 | Fri 03-12-21                   |
| B3        | Wed 03-31-21 | 03-07-21 | 03-20-21 | 210320B3X       | Wed 03-17-21                                                                    | Mon 03-22-21 | Thu 03-25-21                   |

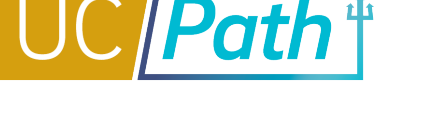

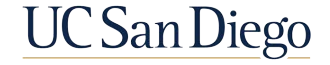

### Scenarios & System Steps

- Scenarios that require a PayPath update vs a One-Time Pay request
- Initiate Retro Additional Pay via PayPath
- Submit a One-Time Payment request

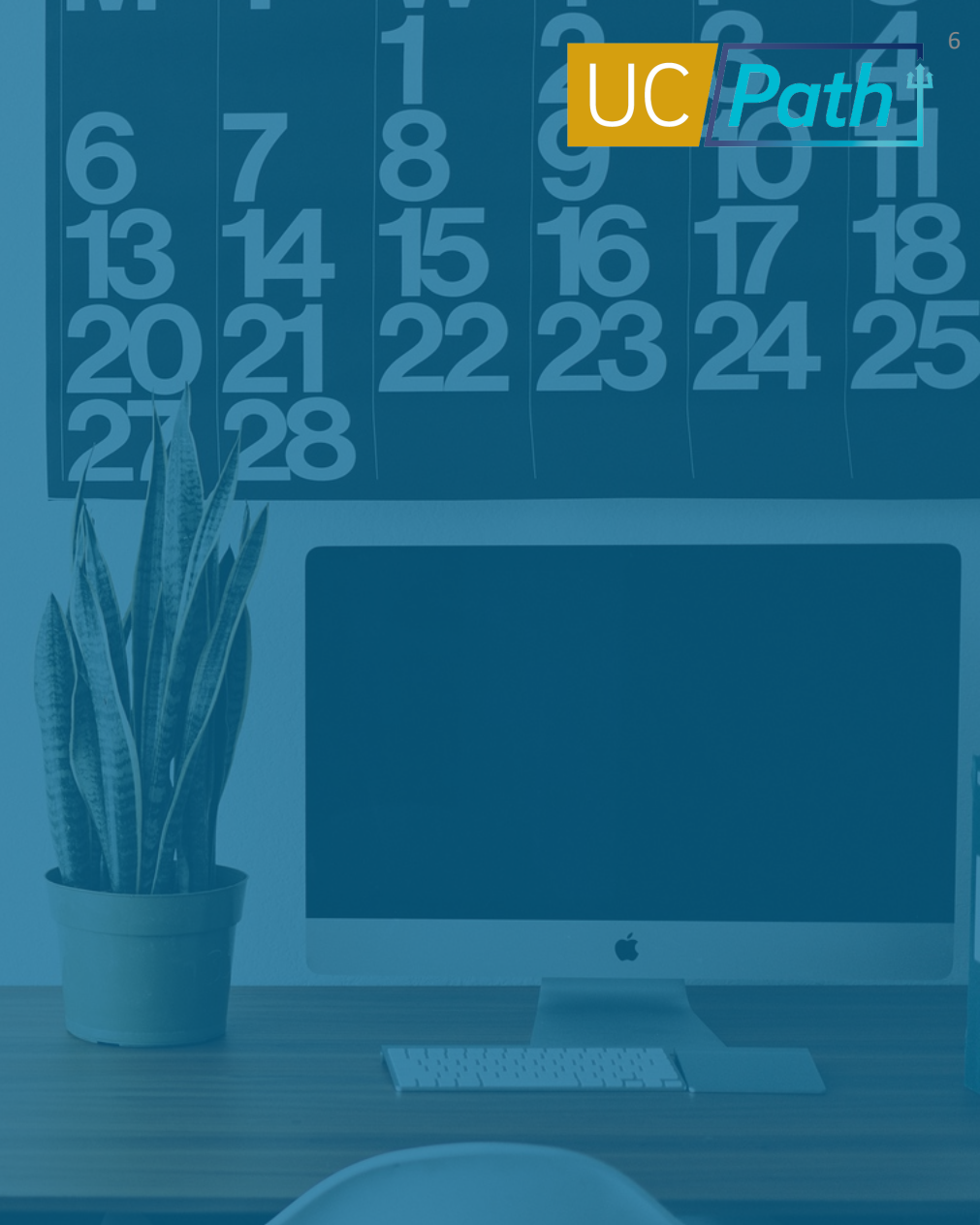

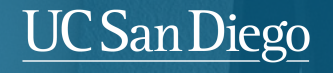

# UC Path

### Retro Additional Pay: PayPath or One -Time Payment?

#### **PayPath Scenarios**

- Post-conversion Retro Additional Pay\*
- Employee must have received paycheck in UCPath previously, for those effective dates

#### **One-Time Payment Scenarios**

- Pre-conversion Retro Additional Pay
- Late entry of post-conversion Additional Pay
- Post-conversion Additional Pay with an End Date that has already passed – will not generate retro pay

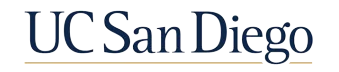

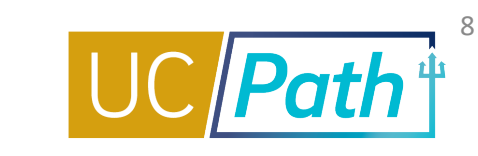

A monthly employee should have received a stipend of \$100 a month for January 2021 to May 2021.

Pre Steps:

Check if the employee received paychecks on 2/1/21 and 3/1/21 for January and February earnings.

If they had a paycheck on 2/1/21 and 3/1/21, then Enter Retro Addl Pay:

- Effective Date = 1/1/21
- End Date = 5/31/21
- Pay Period Amount = \$100

If they did **NOT** have a paycheck on 2/1/21 and 3/1/21:

- Enter a One-Time Payment for January and February
- Enter a new Additional Pay for \$100 per pay period effective 3/1/21 with end date of 5/31/21.

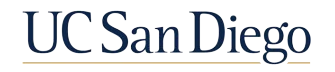

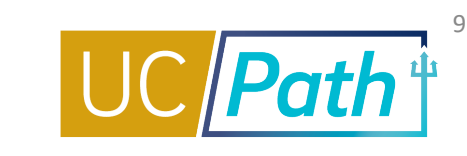

A monthly employee should have received a \$100 stipend a month for January 2020 to December 2021.

- **1**. Enter a One-Time Payment for January 2020 to February 2021.
- 2. And enter a new Additional Pay for the current and future pay periods.
  - Effective Date = 3/1/21
  - End Date = 12/31/21
  - Pay Period Amount = \$100

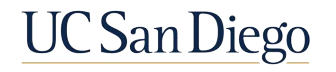

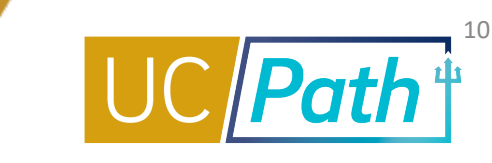

A monthly employee should have received a stipend of \$100 a month for September 2020 to December 2020.

Since the end date has already passed, submit through One-Time Pay.

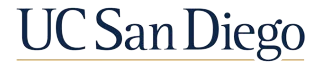

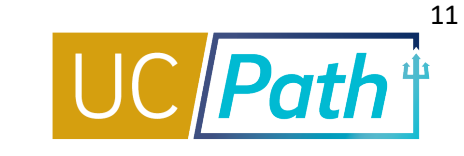

#### In order to initiate Retro Additional Pay, navigate to the **PayPath Actions page**.

#### PayPath Actions

Search Criteria

Enter any information you have and click Search. Leave fields blank for a list of all values.

Find an Existing Value

| Peopleson Menu |  | Peop | leSoft | Menu |
|----------------|--|------|--------|------|
|----------------|--|------|--------|------|

- > UC Customizations
- > UC Extensions

NAVIGATION

> PayPath Actions

| Empl ID                 | begins with $\checkmark$ |   |
|-------------------------|--------------------------|---|
| Empl Record             | begins with $\checkmark$ |   |
| Name                    | begins with $\checkmark$ |   |
| Last Name               | begins with $\checkmark$ |   |
| Business Unit           | begins with $\checkmark$ | Q |
| Position Number         | begins with $\checkmark$ | Q |
| Department              | begins with $\checkmark$ | Q |
| Job Code                | begins with $\checkmark$ | Q |
| Employee Classification | begins with $\checkmark$ | Q |
| Employee Status         | = 🖌                      | ~ |
| _                       |                          |   |

Case Sensitive

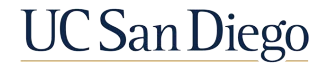

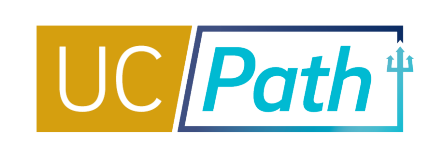

- 1. Enter search criteria on the Find Existing Value tab
- 2. Click the **Search** button and select the employee record you want to create additional pay for
- 3. Click on the Additional Pay tab
- Enter the Earnings Code; you can click on the lookup icon next to the field to select from a list of values
- 5. Enter the Effective Date for the additional pay

**Note:** The Effective Date should be the first day of the first pay period in which you'd like the additional pay distributed, or the employee's start date/first day the additional pay should start paying if they begin work mid-pay period.

| New Additional Pay |               |   | Find Viev        | v All  | First ④ | ) 1 of 1 | 🕑 Last |
|--------------------|---------------|---|------------------|--------|---------|----------|--------|
| *Earnings Code:    | SAS           | Q | Stipend-Admin-St | aff    |         |          | + -    |
| Effective Date     |               |   | Find View        | All    | First 🕚 | 1 of 1   | 🕑 Last |
| *Effective Date:   | 01/01/2021    |   |                  |        |         |          | + -    |
| Payment Details    | \$            |   | Find View        | All    | First 🕚 | 1 of 1   | 🕑 Last |
| Addl Seq #:        | 1             |   |                  |        |         |          | + -    |
| End Date:          | 05/31/2021    |   | Reason:          | Not Sp | ecified |          | ~      |
| Pay Period Amt:    | \$100.00      |   |                  |        |         |          |        |
| Goal Amount:       |               |   | Goal Balance:    |        |         |          |        |
| Prorate Addition   | nal Pay       |   |                  |        |         |          |        |
| Applies To Pay P   | eriods        |   |                  |        |         |          |        |
| 🗹 First 📃 Se       | econd 🗌 Third |   |                  |        |         |          |        |

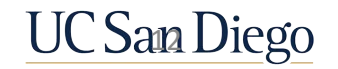

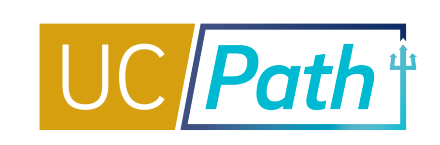

- 6. Enter the **End Date** and/or **Goal Amount**; these fields indicate when the additional pay will stop
  - The End Date should be the <u>last day in last pay period</u> in which the pay will be distributed (Do not enter matching Effective Date and End Dates)
  - For one-time additional pay, the best practice is to enter <u>both</u> an **End Date** <u>and</u> a **Goal Amount**
  - For recurring additional pay, enter an End Date; entering a Goal Amount is optional
- Enter the Pay Period Amt; this is the amount that should be distributed each pay period

Note: Do not enter a prorated amount if the **Prorate Additional Pay** checkbox is checked. UCPath will prorate the Additional Pay based on the employee's start date, termination/leave date, or mid-month Additional Pay. If you enter a prorated amount and the **Prorate Additional Pay** checkbox is checked, it will get prorated twice.

| lew Additional Pay |             |   | Find Viev        | v All  | First 🧃    | ) 1 of 1 | 🕑 Last |
|--------------------|-------------|---|------------------|--------|------------|----------|--------|
| *Earnings Code:    | SAS         | Q | Stipend-Admin-St | aff    |            |          | + -    |
| Effective Date     |             |   | Find View        | All    | First 🕚    | 1 of 1   | Last   |
| *Effective Date:   | 01/01/2021  |   |                  |        |            |          | + -    |
| Payment Details    | 5           |   | Find View        | All    | First 🕚    | 1 of 1   | 🕑 Last |
| Addl Seq #:        | 1           |   |                  |        |            |          | + -    |
| End Date:          | 05/31/2021  |   | Reason:          | Retroa | active Cha | nge      | *      |
| Pay Period Amt:    | \$100.00    |   |                  |        |            |          |        |
| Goal Amount:       |             |   | Goal Balance:    |        |            |          |        |
| Prorate Addition   | nal Pay     |   |                  |        |            |          |        |
| Applies To Pay P   | eriods      |   |                  |        |            |          |        |
| 🗹 First 📃 Se       | econd Third |   |                  |        |            |          |        |

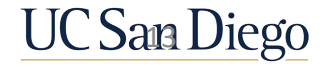

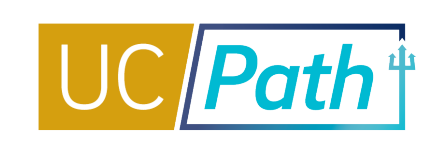

 We recommend you do not change the Prorate Additional Pay checkbox; Additional Pay will prorate based on the employee's start date, termination/leave date, or midmonth Additional Pay.

Note: You do have the option to uncheck the **Prorate** Additional Pay checkbox, if you want to ensure a certain amount will pay no matter what.

- **10**.Review the **Applies to Pay Periods** checkboxes and update for biweekly employees, if needed
  - The First box is checked for monthly employees; the First and Second boxes are checked for biweekly employees
  - If you want the additional pay to be disbursed on the third pay period of the month, which happens twice a year, select the **Third** checkbox

11.Use the Add a New Row (+) button in the Earnings Code section to add a new row(s) to enter another additional pay entry, if needed

| New Additional Pay |             |   | Find View        | v All  | First    |      | 1 of 1 | 🕑 Last |
|--------------------|-------------|---|------------------|--------|----------|------|--------|--------|
| *Earnings Code:    | SAS         | Q | Stipend-Admin-St | aff    |          |      |        | + -    |
| Effective Date     |             |   | Find View        | All    | First (  | 1 🕑  | l of 1 | 🕑 Last |
| *Effective Date:   | 01/01/2021  |   |                  |        |          |      |        | + -    |
| Payment Details    | \$          |   | Find View        | All    | First    | ٠ 🕑  | 1 of 1 | 🕑 Last |
| Addl Seq #:        | 1           |   |                  |        |          |      |        | + -    |
| End Date:          | 05/31/2021  |   | Reason:          | Retroa | active C | hang | je     | ~      |
| Pay Period Amt:    | \$100.00    |   |                  |        |          |      |        |        |
| Goal Amount:       |             |   | Goal Balance:    |        |          |      |        |        |
| Prorate Addition   | nal Pay     |   |                  |        |          |      |        |        |
| Applies To Pay P   | eriods      |   |                  |        |          |      |        |        |
| 🗹 First 📃 Se       | econd Third |   |                  |        |          |      |        |        |

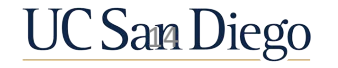

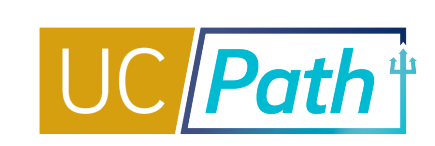

12.Click on the Job Data tab; use the Job Data Comments field to describe the transaction

13.Click the Additional Pay tab; enter Initiator Comments for your approver and click the Save and Submit button

| UC Job Data                         |                                                                                                |                         |                                    |
|-------------------------------------|------------------------------------------------------------------------------------------------|-------------------------|------------------------------------|
| ERIT/Phased Retirement Er           | nd Dt:                                                                                         |                         | Trial Employment End Date:         |
| Probation                           | Code: Probation Completed                                                                      | ~                       | PY Career Duration:                |
| Location Use End                    | Date:                                                                                          |                         | Probation End Date: 01/29/2016     |
| Location Use                        | Туре:                                                                                          | ~                       |                                    |
| Job Data Comm                       | nents: Entered retroactive staff address starting 1/1/21 to 5/31/21.                           | ministrative stipend fo | or \$100 per pay period            |
| Save for Later                      | Save And Submit                                                                                | Cancel                  | Upload \ View Supporting Documents |
| Transaction ID N                    | EW                                                                                             |                         |                                    |
| Workflow Status A                   | pprvl Prc                                                                                      |                         |                                    |
| Request Status In                   | 1 Progress                                                                                     |                         |                                    |
| Initiator's Comments Er<br>ac<br>pa | ntered retroactive staff<br>Iministrative stipend for \$100<br>ay period starting 1/1/21 to 5/ | ) per<br>/31/21.        |                                    |

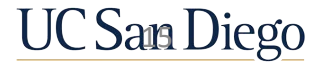

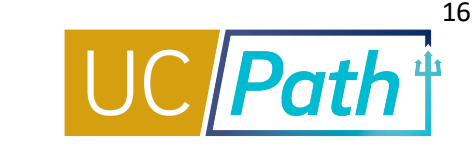

In order to submit a One-Time Payment, navigate to the **Self-Service Transaction Links page** and select the **One-Time Payments link**.

#### NAVIGATION

PeopleSoft Menu

- > UC Customizations
- > UC Extensions
- > Self Service Transaction Links

Self Service Transaction Links Approve One Time Pay One-Time Payments Submit one-time payments for approval Upload One-Time Payment File Approve One Time File Submit one-time payment file for approval Payroll Request Approve Payroll Requests Submit Final Pay or Off-Cycle Payment For Approve Payroll Requests Approval Upload E-084 File Manage Accruals Submit Payouts, Accruals, Adjustments, Takes and Hours adjustments for approval AWE Additional Pay Approve Additional Pay Grant an employee additional pay

Upload Regular Time Entry File Submit Regular Time Entry file for approval Approve One Time Payment Request

Approve One Time File Upload Request

Upload I-181 format file into Manage Accruals to create transactions and initiate

Approve Additional Pay Request

Approve Regular Time File Approve Regular Time File upload reguest

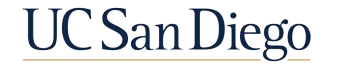

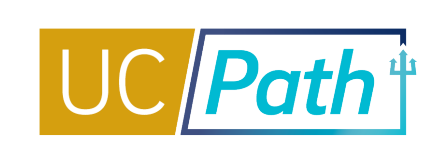

- 1. Enter search criteria under the **Employee Selection Criteria**
- 2. Click the **Get Employees** button and select the employee record you want to create additional pay for
- 3. Enter the **Earnings Code**; you can click on the lookup icon next to the field to select from a list of values
- 4. Enter the **Earnings Amount** and the Earnings Begin and Earnings End dates.

**Note:** Use the + button to add multiple pay periods

5. Enter Initiator Comment and Click Submit

| Do you want to ove New One Time Pays | erride the ChartFie<br><mark>ments</mark>   | Id values?<br>Find   View 1      | First 🕢 1-2 of 2 🕑 Last          |
|--------------------------------------|---------------------------------------------|----------------------------------|----------------------------------|
| *Earnings Code:                      | SAS                                         | Stipend-<br>Admin-<br>Staff      | Reason V + Code                  |
| Earnings Amount:                     | 100.00                                      | *Pay End                         | d Date: 03/31/2021               |
| *Earnings Begin:                     | 09/01/2020                                  | *Earning                         | gs End: 09/30/2020               |
| *Earnings Code:                      | SAS                                         | Stipend-<br>Admin-<br>Staff      | Reason V + -<br>Code<br>Gross-Up |
| Earnings Amount:                     | 100.00                                      | *Pay End                         | d Date: 03/31/2021               |
| *Earnings Begin:                     | 10/01/2020                                  | *Earning                         | gs End: 10/31/2020               |
| nitiator Comment: E<br>2             | intered missed stipe<br>020 and \$100 Octol | end for \$100 Septe<br>ber 2020. | ember                            |
| Submit                               |                                             |                                  | Return                           |

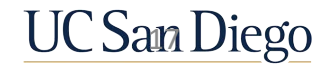

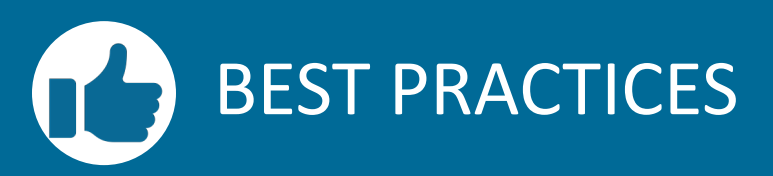

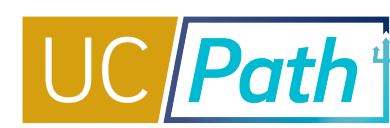

# Ļ

### Late entry of Additional Pay should be paid through One-Time Payments

- Retro pay cannot be generated if the employee never had paychecks for the effective dates in UCPath
- Can submit Off-Cycle Pay request if it is the employee's only pay or financial hardship

### Pay close attention to End Dates

 PayPath will not accept Additional Pay entries with End Dates that have already passed

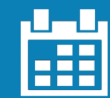

Retro Additional Pay crossing back to preconversion pay periods

- Submit all missing amounts via One-Time Payments
- Enter current and future pay periods via PayPath Additional Pay

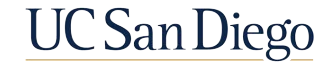

### Key Takeaways | Entering Retro Additional Pay

- Retro pay cannot be generated if there was no paycheck issued in the past to compare the Retro Additional Pay entry to.
- Any pre-conversion Retro Additional Pay will need to be submitted as One-Time Payment.
- Post-conversion Retro Additional Pay can be paid through PayPath as long as the End Date of the Additional Pay has not passed. If the End Date of the existing Additional Pay has already passed, you will need to enter the Retro Additional Pay as a One-Time Payment.
- If the missing Additional Pay crosses back into pre-conversion pay periods, you can choose to submit all
  missing amounts/payments via One-Time Payment, and then enter the Additional Pay for the current and
  future pay periods via PayPath Additional Pay.
- Follow the instructions in the Initiate Retroactive Additional Pay PayPath Transaction (Staff/Acad) on the Help Site for Transactional Users.
- Follow the instructions in the Submit One-Time Payment Request on the <u>Help Site for Transactional Users.</u>

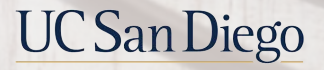

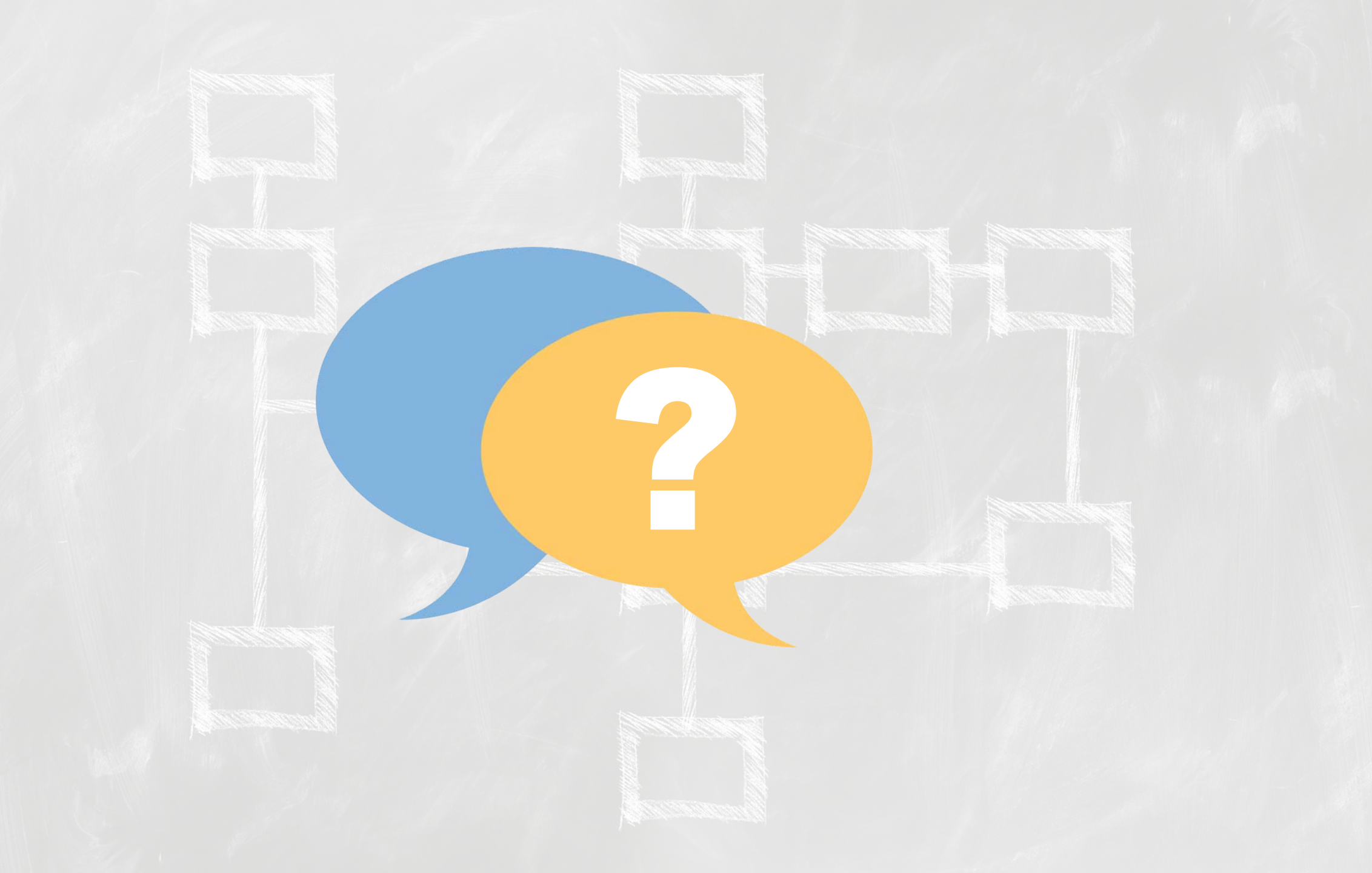

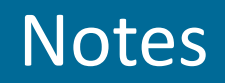

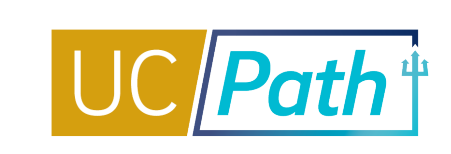

- I may have missed something but are you saying that if we need to pay a stipend for a monthly employee that started the stipend prior to conversion we need to process a one time payment through the most recent month and then start a new additional pay stipend moving forward? If the missing Additional Pay crosses back into pre-conversion pay periods, you can choose to submit all missing amounts/payments via One-Time Payment, and then enter the Additional Pay for the current and future pay periods via PayPath Additional Pay.
- I submitted a childcare reimbursement yesterday as additional pay for December 2020 (Fall Quarter) the grad student is now on a SWB for WI21, will this be paid out no problem? SWB is not active Payroll Status. For employees on SWB/Leave submit case to UCPC for any missing pay.
- If I need to pay a monthly stipend for Feb and March 2021, is this considered retro because the Feb stipend time period has passed? Since today is 3/10/21, you will submit a One Time Payment effective 2/1/21 end date 2/28/21 and then submit a new additional pay effective 3/1/21.
- If we are doing a retro additional pay for one month that we are past the end date of (ex: January 2021), should we solely submit the one-time payment OR should we add the additional pay in PayPath (for record purposes since it won't pay out if the end date has passed) and then submit the one-time payment? Submit through One time pay since end date already passed, you enter the effective dates and earn codes in the One-Time Pay so there will be a record of the CCA paid for those effective dates.

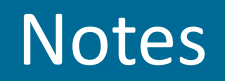

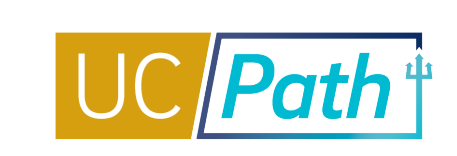

- Do you have any information about funding retro additional pay correctly? You can use the override ChartField button to enter the funding source you want it to go to. It is working properly for the One-Time Payment module.
- Follow up to my funding question. Can you also verify that if we do not check the override chart field button, then the retro pay will hit whatever the current position funding is, rather than the funding that was effective during that past "retro" period? Retro pay should take into consideration the effective dates entered and hit the correct funding for those dates.
- Could we technically just submit one-time payment for all retro pays, to ensure that it will actually pay out? instead of using PayPath Addt'l Pay? Best practice provided was any late entry of Addl Pay should be entered through One-Time Payments. Note: One-Time Payments transactions (and Manage Accruals transations) submitted during the blackout period will not get submitted on the next on-cycle pay period. You will need to enter again for the next pay cycle.
- How do I process a retro summer salary? Concurrent hire was approved but it did not trigger retro pay. It is for the month of July 2020 and the position is now inactive. Can I process it as a one-additional? One-Time
   Payment for this missed pay. If the employee is inactive payroll status, will need to submit a case to UCPC to pay the missed pay.

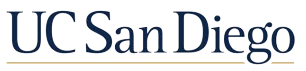

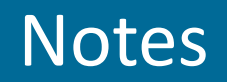

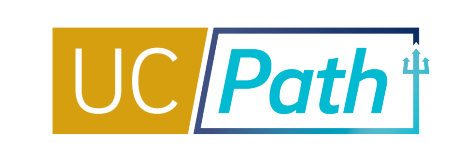

- If UCPath does not pay retro additional pay. Why did UCPC generated a retro module report and process retro payment in addition to my one- time payment transaction? Retro pay gets generated if there is a paycheck issued in the past to compare it to. So in your situation, it sounds like the employee had already received a regular paycheck for the effective dates of the retro addl pay entries. You should refrain from entering in both PayPath and One-Time Pay as it may cause overpayment.
- If the "Pro-rate Additional Pay" box is checked and the stipend effective date is mid-month, will it be pro-rated accurately? Previously stipends were only pro-rated based on the employee's hire date or term date. We have been told this issue has been fixed but submit a SNOW ticket if you see this is not correct.

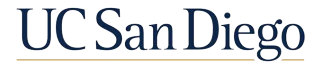

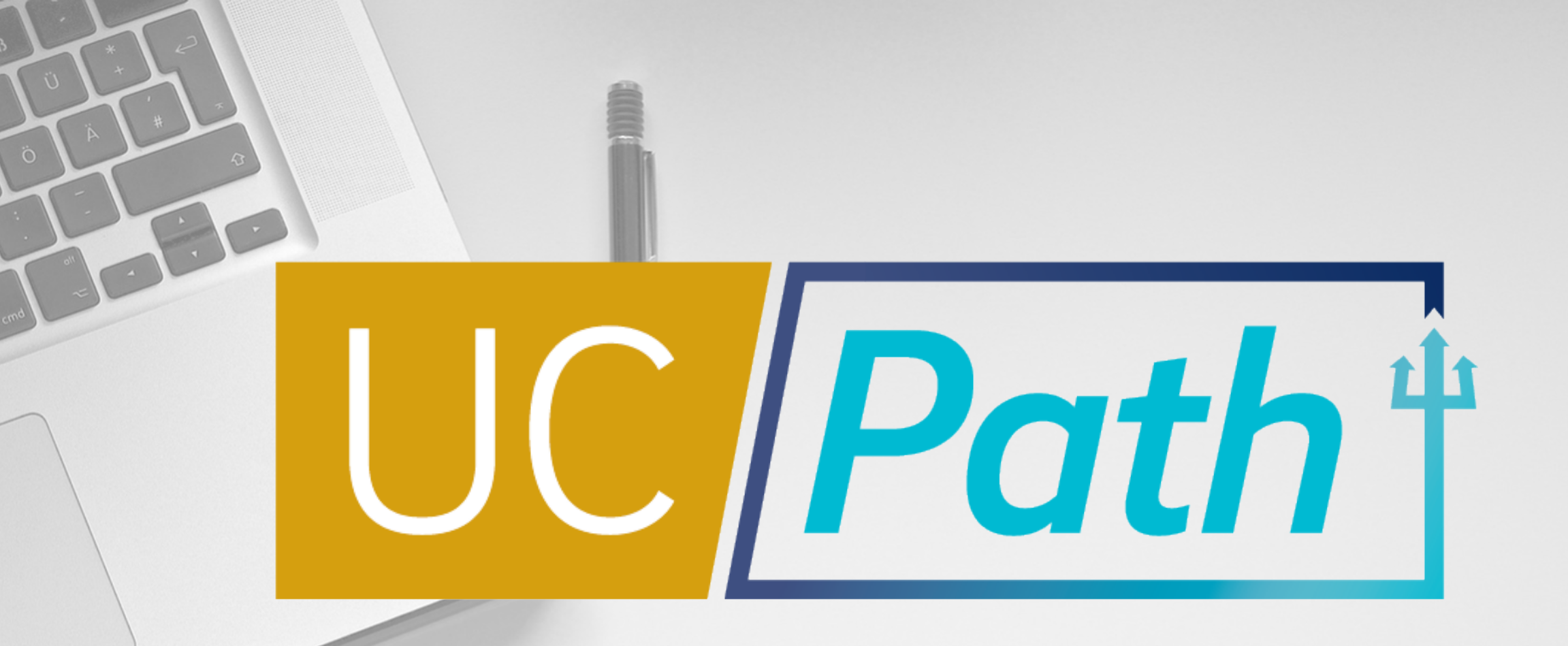

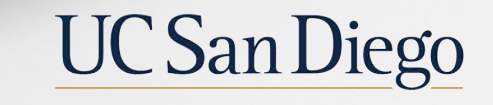

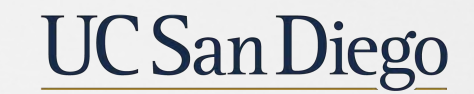

**Health Sciences** 

Updated as of 3/10/21